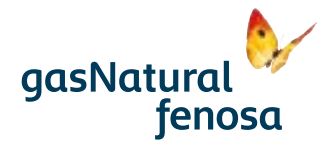

# manual del usuario

### servi**control**

## contenido del manual

- **1.** Bienvenido a Servicontrol
- **2.** Instrucciones termostato
- 3. ¿Cómo funciona Servicontr
- 4. Acceso al sistema Servicon
- 5. ¿Qué puede ver en Servico
- 6. Acceso a la app para smart
- 7. Características técnicas equ

|         | Pág. |
|---------|------|
|         | 4    |
|         | 5    |
| rol?    | 15   |
| ntrol   | 16   |
| ontrol? | 17   |
| tphone  | 24   |
| uipos   | 32   |

## bienvenido a servicontrol

Con Servicontrol, el servicio de gestión del consumo de energía del hogar de Gas Natural Fenosa, podrá controlar y programar la temperatura y conocer su consumo eléctrico en cualquier momento.

Además podrás utilizar el servicio desde cualquier lugar con tu ordenador, tablet o smartphone.

# instrucciones termostato

En el termostato se pueden establecer distintos valores que explicaremos cómo configurar a lo largo del manual:

Temperatura de consigna: la temperatura que se desea alcanzar.

de 21-23°C

## elementos del sistema

Controla el encendido y apagado de la caldera para mantener la temperatura que indique en su hogar, sustituye a su antiguo termostato.

### Centralita

Medidor (sólo para equipos servicontrol dual 4TL). Enlaza los dispositivos de su hogar con Internet, para que pueda utilizarlos desde cualquier ordenador. Se conecta por cable al router de Internet

Enlaza los dispositivos de su hogar con Internet, para

que pueda utilizarlos desde cualquier ordenador.

Se conecta por cable al router de Internet

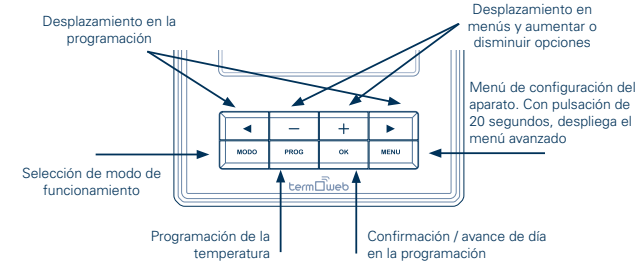

termoweb

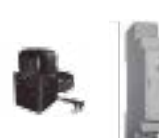

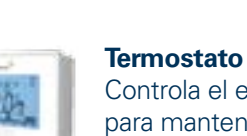

A continuación se muestran las instrucciones de configuración del termostato Termoweb.

### Valores de temperatura

Temperatura de confort: la temperatura considerada confortable cuando se está en la vivienda. Normalmente se recomienda que sea

(Temperatura de ahorro (o eco): la temperatura que se quiere mantener cuando se está durmiendo o fuera de la vivienda. Normalmente se recomienda en torno a los 16°C.

\*Temperatura antihielo: temperatura que impide la aparición de hielo en la vivienda o el sistema de tuberías. Suele ser ser de 5°C.

### descripción de los elementos en pantalla

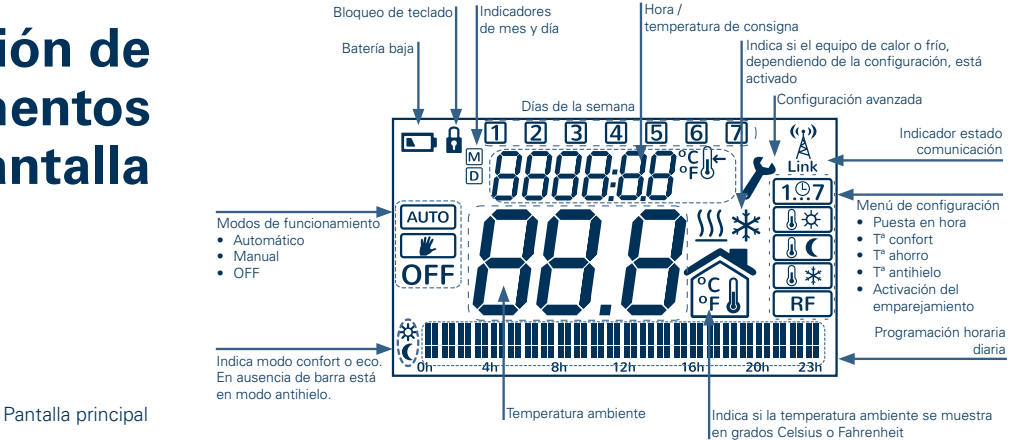

### Pantalla de selección de modo MODO PROG Pantalla de programación

cambio de pantallas

Desde la pantalla principal del termostato podemos acceder a las distintas pantallas que nos permitirán configurar su funcionamiento.

## pantalla principal

En el centro de la pantalla  $(\widehat{U})$  podemos ver la temperatura ambiente. Se muestran alternándose la hora actual y la temperatura de consigna (3) sobre la pantalla principal.

Si está activado el modo automático (ver siguiente sección) en la zona inferior se muestran las barras de programación  $(\widehat{2})$ . Si está en modo manual o apagado estas barras no se muestran.

En modo manual, con las teclas + y - se modifica la temperatura de consigna (3). En modo automático con estas teclas cambiamos la temperatura hasta el próximo cambio de temperatura programado, es decir, hasta que en la programación la temperatura cambie entre confort, ahorro o antihielo; al cambiar de día también se vuelve a la temperatura programada. Pulsando la tecla OK se confirman los cambios; si no pulsamos nada durante un tiempo también se confirman los cambios.

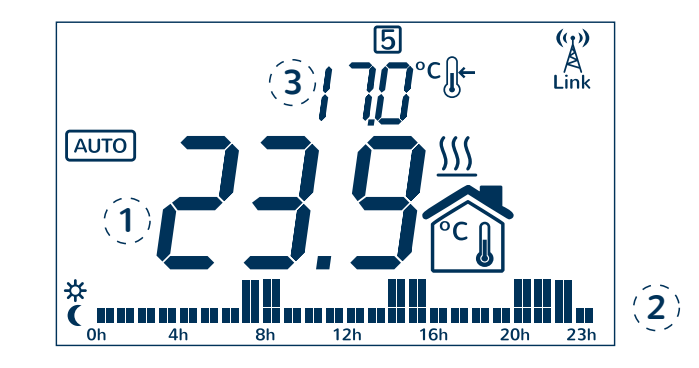

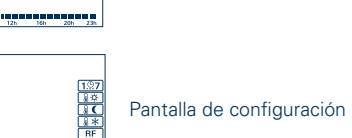

MENU

Accedemos a esta pantalla pulsando la tecla **MODO** desde la pantalla principal; pulsando la tecla **MODO** también volvemos a la pantalla principal. Con las teclas **+** y **-** elegimos el modo y con la tecla **OK** confirmamos.

Los modos disponibles son:

Auto: el termostato sigue la temperatura establecida en la programación

**Manual**: el termostato sigue la temperatura de consigna que establezcamos desde la pantalla principal, funcionando como un termostato sencillo digital. Si seleccionamos este modo, podemos subir y bajar la temperatura de consigna con las teclas + y - y volver a pantalla principal con la tecla **OK**.

**OFF**: el termostato permanece apagado, no mostrándose la temperatura de consigna. La temperatura actual y la hora sí se muestran; además se sigue mandando la temperatura a la centralita.

AUTO V OFF

# pantalla de programación

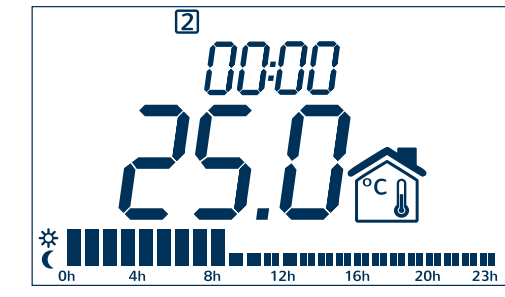

Oh
4h
8h
12h
16h
20h
23h

Image: Comparison of the state of the state of

## pantalla de selección de modo

En esta pantalla se puede visualizar o modificar la programación horaria del termostato. Accedemos a esta pantalla pulsando la tecla **PROG** desde la pantalla principal; pulsando la tecla **PROG** también volvemos a la pantalla principal.

Podemos cambiar el día que queremos programar con las teclas ◀ y ▶, pudiendo elegir un día individual de la semana del 1 al 7, los días laborables (1 2 3 4 5),fín de semana (6 7) o todos los días de la semana (1 2 3 4 5 6 7). Una vez elegido el día o periodo de días que queremos modificar pulsamos la tecla **OK**.

En esta pantalla podemos cambiar la hora que queremos modificar con las teclas  $\triangleleft y \triangleright y$  podemos cambiar el tipo de temperatura (ahorro o confort) con las teclas + y -. Cuando hayamos modificado esa programación podemos pasar al siguiente día o periodo pulsando la tecla **OK**, o volver a la pantalla principal pulsando la tecla **PROG**.

## pantalla de configuración

10

En esta pantalla se pueden configurar los distintos parámetros del termostato. Accedemos a esta pantalla pulsando la tecla **MENU** desde la pantalla principal; pulsando la tecla **MENU** también volvemos a la pantalla principal.

Con las teclas + y - elegimos el parámetro a modificar. Una vez seleccionado, pulsamos **OK** para poder modificarlo con las teclas + y -. Una vez realizados los cambios volvemos a pulsar **OK** para confirmarlos.

Los distintos parámetros seleccionables son:

- **1...7 Fecha y hora:** modifica el año, mes, día, día de la semana, hora y minutos del dispositivo. Pulsamos **OK** para ir cambiando el tipo de valor.
- **Temperatura confort:** permite modificar la temperatura de confort.

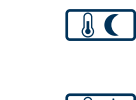

- **Temperatura ahorro:** permite modificar la temperatura de ahorro.
- **Temperatura antihielo:** permite modificar la temperatura antihielo.
- **RF:** asocia el dispositivo a una centralita, teniendo que estar esta en modo de descubrimiento. Es equivalente a pulsar la tecla durante 5 segundos.

# configuración avanzada

C3

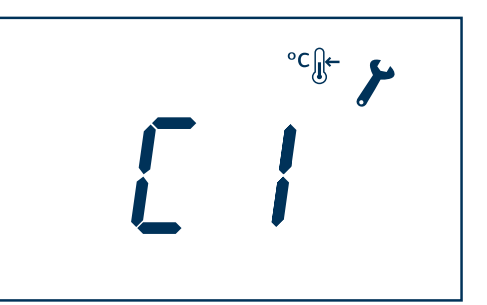

Aviso: estas opciones sólo deben ser modificadas por un instalador cualificado.

Si se pulsa durante más de 20 segundos la tecla **MENU**, se accede al menu avanzado de configuración de instalador.

- Con la teclas y + se eligen las opciones, con la tecla **OK** se configura.
- C1: Selección de grados Celsius o Fahrenheit C o F.
- **C2:** Selección opciones de control histéresis variable de 0,2 °C, 0,3 °C, 0,5 °C, 0,7 ≠°C, o bien PID con un tiempo mínimo entre actuaciones de 10, 15, 20, 25 minutos.
- **C3:** Protección frente a batería baja (apaga el relé al detectar batería baja): OFF (sin protección), On (protección activada).
- C4: Selección de equipo de frío o calor.
- **C5:** Protección antiagarrotamiento de bomba: Enciende todos los lunes la calefacción de 00:00 a 00:10.
- C6: Versión de firmware.
- **C7:** Ajuste de lógica de relé, puede ser NO (Normalmente Abierto) o NC (Normalmente Cerrado).

### consideraciones adicionales

A Precaución: Riesgo de explosión en caso de sustitución de la batería por una de tipo incorrecto. Deshágase de las baterías usadas de acuerdo con las instrucciones de reciclaje.

- Todos los cambios realizados en el termostato se comunican de inmediato a la centralita. Sin embargo, por motivos de eficiencia energética, el termostato recibe la información de Internet cada minuto. Si se realiza un cambio a través de la página web o las apps móviles, se puede forzar la comunicación inmediata con el termostato pulsando la tecla ►.
- Si el termostato no está asociado a ninguna centralita, el indicador de radio Link no se muestra.
- Si el el termostato está asociado y comunicándose correctamente, se muestra el indicador con las ondas de radio parpadeando y el símbolo LINK fijo Link.
- Si el termostato está asociado pero no logra comunicarse con la centralita, no se muestran las ondas de radio y tanto la antena como el símbolo LINK parpadean <sup>1</sup>/<sub>Lin</sub>. En cuanto se recupere la comunicación la centralita vuelve al estado normal
- El termostato mide la temperatura ambiente cada 30 segundos.
- La duración de las baterías es de un año aproximado, usando pilas alcalinas.

La configuración del termostato se guarda en la memoria. pero no así la fecha v hora. Si se corta la alimentación del termostato (por ejemplo al cambiar las baterías), la configuración de fecha y hora se pierde. De todas maneras si el termostato está emparejado a una centralita, ésta pondrá en hora automáticamente el termostato al encenderse.

Se puede bloquear el teclado del termostato pulsando las teclas  $\triangleleft y \triangleright$  durante 4 segundos. Para desbloguearlo hay que volver a pulsar  $\triangleleft y \triangleright$  durante 4 segundos.

Si se detecta un mal funcionamiento del termostato puede pulsarse el botón RESET para restaurarlo a su configuración de fábrica. El botón RESET está situado en la parte posterior del termostato.

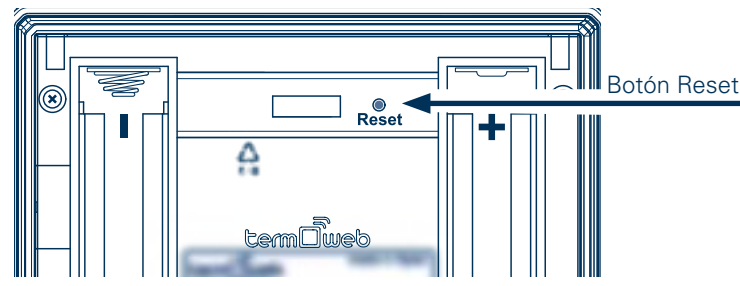

# ¿cómo funciona servicontrol?

### sistema servicontrol

El termostato y el medidor eléctrico envían los datos de consumo a una centralita por medio de una señal de radio. La centralita conecta con el sistema central en Internet a través del router. Podrá visualizar los datos de consumo eléctrico y controlar la temperatura de la vivienda accediendo al sistema Servicontrol desde la web o con su app para smartphone.

**El estado de los LEDs de la centralita en estado normal debe ser el siguiente:** LED naranja encendido, alterna brevemente con verde cada 5 segundos. El router ha asignado una dirección IP correctamente y la centralita se comunica con el servidor.

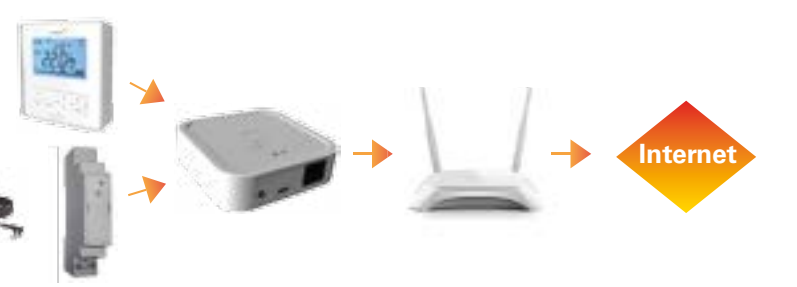

## acceso al sistema servicontrol

El acceso al sistema Servicontrol se realiza **desde** el Área Privada de Gas Natural Fenosa – Sección "Mis gestiones"

http://www.gasnaturalfenosa.es

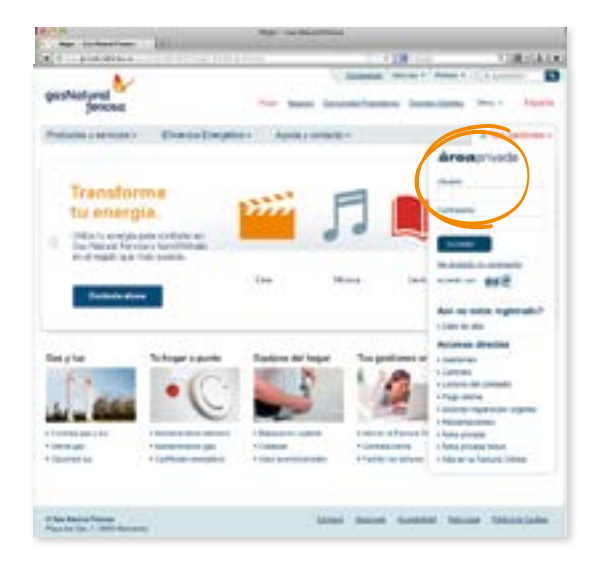

Dentro del Área Privada, entre a **Eficiencia Energética** y seleccione **Servicontrol**.

Haga clic en Ver Detalle para acceder al sistema.

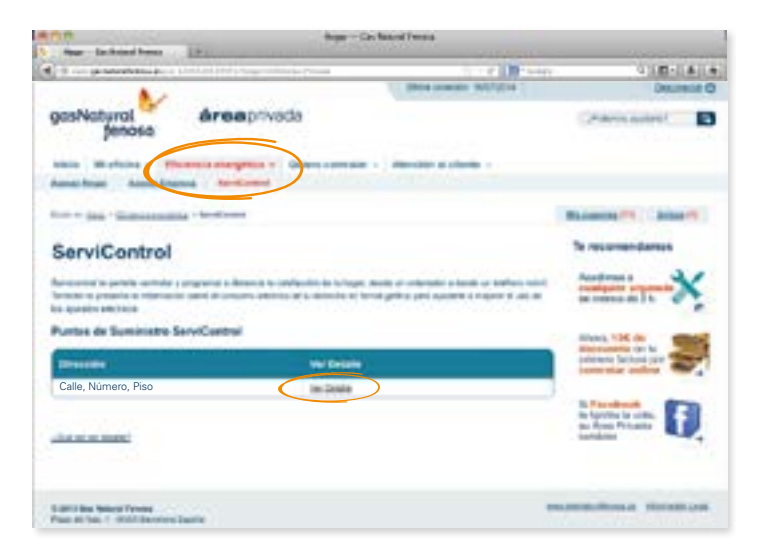

# ¿qué puede ver en servicontrol?

| and the second second s | 10                                                                                                    | 1000                                                                                                    |
|----------------------------------------------------------------------------------------------------|----------------------------------------------------------------------------------------------------|----------------------------------------------------------------------------------------------------|
| GA to wederfreed in 1915 of 1 representation                                                                                                    | 1 1 2 B 1 at                                                                                                    | 1.001.01                                                                                                    |
| ·····                                                                                                    | the own hitter                                                                                                    |                                                                                                    |
| asNatural dreaphysia                                                                                                    |                                                                                                    | And and a state of the state of the state of |
| penase                                                                                                    |                                                                                                    | 111                                                                                                    |
| In the second second se | and a state of states -                                                                                                    |                                                                                                    |
| Annu Deal Annu Descent Descenter                                                                                                    |                                                                                                    |                                                                                                    |
|                                                                                                    |                                                                                                    |                                                                                                    |
| Contraction of the second second second second                                                                                                    | - 81.0                                                                                                    | And in case of                                                                                                    |
| ServiControl                                                                                                    |                                                                                                    |                                                                                                    |
|                                                                                                    |                                                                                                    |                                                                                                    |
| M casa                                                                                                    |                                                                                                    |                                                                                                    |
|                                                                                                    |                                                                                                    |                                                                                                    |
| Reader Total Annual Annual                                                                                                    | cistana brazilar                                                                                                    |                                                                                                    |
|                                                                                                    |                                                                                                    |                                                                                                    |
| To common address to the same                                                                                                    | In terms of the terms of the local states                                                                                                    |                                                                                                    |
| Alter alertic test                                                                                                    | and the point of the second                                                                                                    |                                                                                                    |
| -                                                                                                    | A house out and                                                                                                    |                                                                                                    |
| 1.28                                                                                                    |                                                                                                    |                                                                                                    |
|                                                                                                    | 26.0                                                                                                    | 00                                                                                                    |
|                                                                                                    | <b>Z D</b> O                                                                                                    |                                                                                                    |
| the second second second second second second second second second second second second second second second se                                                                                                    | ,-                                                                                                    | -                                                                                                    |
|                                                                                                    | a second second s                                                                                                    |                                                                                                    |
| **********************************                                                                                                    |                                                                                                    |                                                                                                    |
|                                                                                                    |                                                                                                    |                                                                                                    |
| Subservice index to contactive                                                                                                    | And the second second second                                                                                                    | +                                                                                                    |
|                                                                                                    |                                                                                                    |                                                                                                    |
|                                                                                                    |                                                                                                    |                                                                                                    |
|                                                                                                    |                                                                                                    |                                                                                                    |
| Aritana y consejina                                                                                                    | (Galeres controlar to correspond                                                                                                    | é.                                                                                                    |
| Aritana y conseque                                                                                                    | ¿Guieres contrelar la contantal                                                                                                    | i.                                                                                                    |
| Actives y conseque                                                                                                    | (Colores controlar to consump)                                                                                                    | 6                                                                                                    |
| Account y constraints $\int_{-\infty}^{\infty} f_{0,0} \cos(\theta - \theta - \theta + \theta + \theta + \theta + \theta + \theta + \theta + \theta + $                                                                                                    | (dateres controlar la consume)                                                                                                    | 1                                                                                                    |
| Andream y conserve we had down to aver the role of 211.01<br>which is included on the conserve.<br>Which is included, on the conserve.                                                                                                    | ,0000 10000 1 100000                                                                                                    | 1                                                                                                    |
| Advances y conservices<br>Advances y conservices weekland detection Justice for both de 271 de<br>adva. or BAJRIN, der bis conservices<br>Advances of the conservices<br>Advances of the conservices<br>for a significant of the conservices (Markon et al. de conservices)<br>for a significant of the conservices (Markon et al. de conservices)                                                                                                    | 2000 1000 1000 1000 1000 1000 1000 1000                                                                                                    |                                                                                                    |
| Advance y constraints<br>Constraints resultant document causes for solar do 20140<br>entre do MART, con to constraints<br>Constraints do Martinester de Selecciones el des const<br>faires que serveres document en los documents<br>tores a constraint entre constraint en los const<br>tores a constraint entre constraint en los const                                                                                                    | 00                                                                                                    |                                                                                                    |
| Advance & constraints<br>Advance & constraints departies agains for solito de 271.07<br>regis, or HCARTs de la constraints<br>film Transmission de information el des lances<br>for may supprise planamente for befores en el des lances<br>tores a constraints de la constraints<br>film Transmissiones destinat de la constraints<br>De met de games de 71.075, de las constraints                                                                                                    |                                                                                                    |                                                                                                    |
| Advance by conservices<br>in the conserver we shall all departers across the sets de 271.01<br>and the or MANNE, one's conserver<br>in the major sequenting who we have the departers<br>the major sequenting who we have the default on disk de-<br>ters are sequenting who we have the default on<br>the major sequenting who we have the default on<br>the set of the default of the default of the<br>major sequence of the default on the conserver-<br>mention of the default of the default on<br>major sequence of the default ones.                                                                                                    |                                                                                                    |                                                                                                    |
| Advance y conservices<br>Advance y conservices well ad construction during the setup of 271.07<br>eVPs or ISUARY, on the conserved<br>Conserved the interface of biolecomes of due conserved<br>for the synchronized biolecomes of due conserved<br>for the synchronized biolecomes of due conserved<br>biolecomes of due biolecomes (biolecomes (bi-<br>medications on due biolecomes (biolecomes (bi-<br>medications on due biolecomes (biolecomes (bi-<br>medications on due biolecomes))                                                                                                    | Colores controlor to concord and a concord of the concord of the c |                                                                                                    |

La página de acceso de Servicontrol, **Resumen**, se mostrará un resumen de las principalidades funcionalidades del sistema, su consumo eléctrico de hoy, la temperatura actual de su hogar, sus últimas alertas y el acceso directo a la programación de alertas.

Para la modalidad one 4T únicamente se visualizarán la opciones propias de la misma.

### Navegue a través de las pestañas o de los símbolos +

(Sólo para modalidad servicontrol dual 4TL, si su modalidad es servicontrol one 4T, pase a la página 20).

En la pestaña **Tu consumo eléctrico** encontrará varias secciones que le permitirán conocer mejor su consumo energético.

La sección **Consumo eléctrico** muestra opciones para ver su consumo de energía en kWh o €. Además podrá seleccionar un rango de fechas en el que quiera ver su consumo.

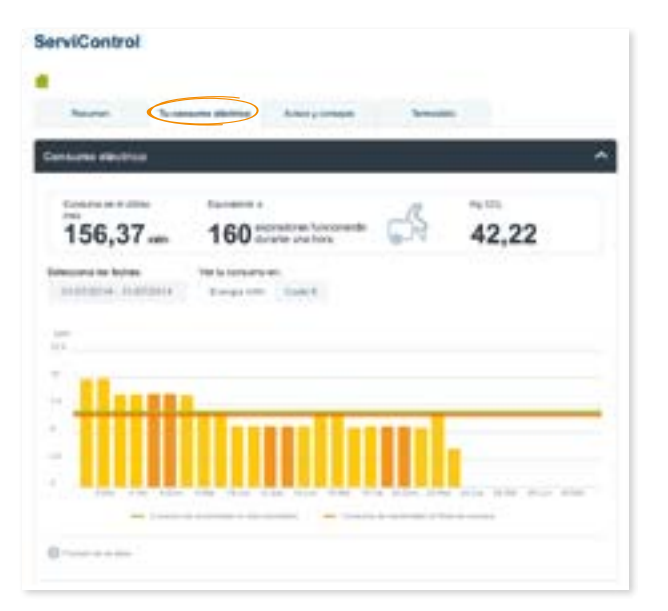

Puede explorar las demás secciones para conocer mejor su consumo eléctrico.

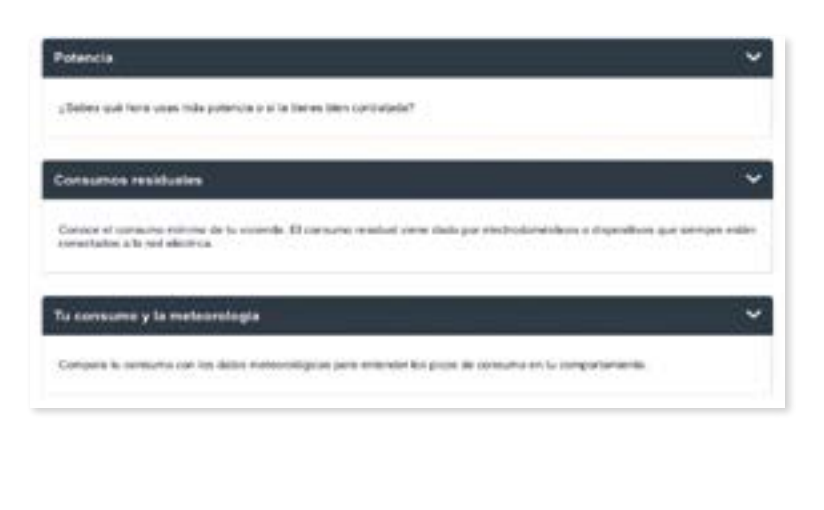

>>>

### ServiControl Mi casa To some which is a Adams a sumarian Reporter Terrenters As any party of starting marting Eth and purries the 1,-2 encendence Last administration of a come it. dobut adoptiants on Deartie a mile do 1 nora cliaña, instala parties up \$55 manual pacific media polencia y lamaño a tas Limportes, de linde communitie et NALING/CARES VILLO Buresterfler. Consultation avisos por fecha Novital its annes eliberative sobre bai dilles de contarto eléctros Tas ultimos suisee Julio 2014 To other states to a state to the states to a state state. electrice will be senting as the 2.52 KWK. manimando el Britte de cóncumo sarranal súas has established. Te informatività que a dis de hoy ti comunal 12 exections write semana ins or 2 C3 VWR. supprised of Emile de concurso samanal que 14 16 18 19 has established by To information gave a slig de hoy to containte ? 21 23 22 relicance when man we need 22 31 each televanes to propio de technologi. 28 29 30 31 To information durique a dia da Nay Revas concurriedo este entre 57.87 kWh. es decil, que estais cietta de tulimite de consunto. -2 Patro anti al manante a Configura las alertas que repibes en tu correa electrónico Define y actualiza los amais que technics en la correctatecimical

<<<

## La sección **Avisos y Consejos** muestra consejos de ahorro y avisos sobre su consumo eléctrico que le ayudarán a saber cómo consume.

También podrá configurar alertas para recibirlas en su correo electrónico.

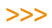

En la sección Termostato, además de controlar la temperatura en su casa, podrá consultar el historial de uso de la calefacción, ya sea diario, mensual o anual.

En la parte inferior, los botones Termostato, Historiales y Dispositivos le permitirán navegar por las diversas secciones.

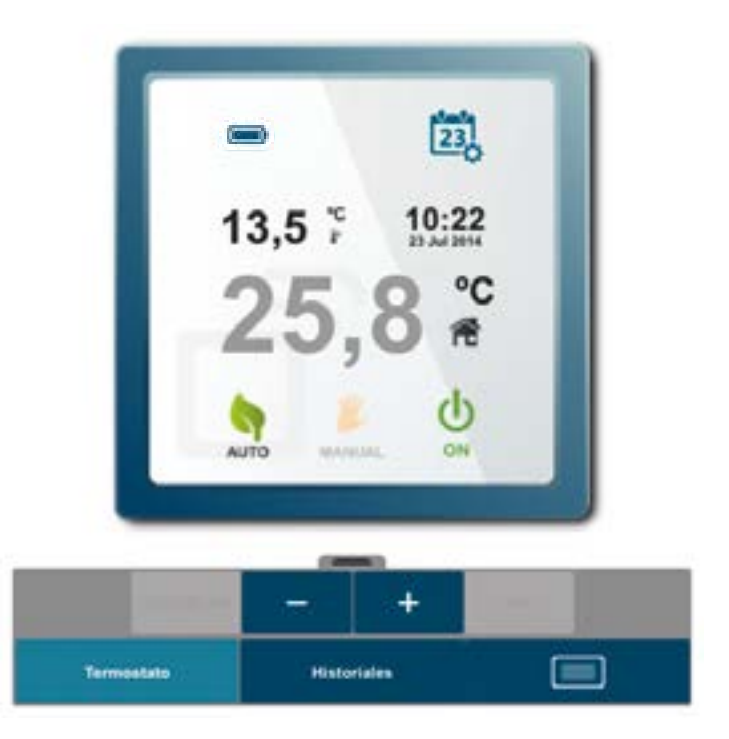

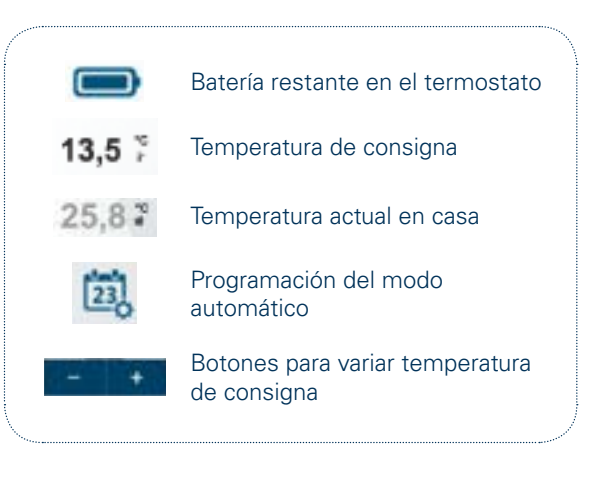

Dentro de la pestaña Termostato, encontrará varias secciones. En la sección Historiales verá el uso mensual de la calefacción. Seleccione el tipo de gráfico que le interesa: diario, mensual, anual.

Las barras amarillas indicarán el tiempo de funcionamiento de la caldera (escala en horas en el lado derecho) y la línea azul indicará la temperatura interior a la que se ha mantenido su vivienda (escala en grados centígrados, lado izquierdo).

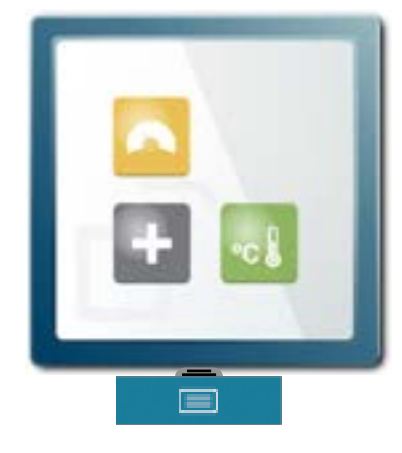

**Importante:** No borre ninguno de los dispositivos, ya que se eliminarían de la aplicación y ya no sería posible su acceso desde el ordenador y el Smartphone. Esta acción también puede eliminar los datos históricos de consumo tanto eléctrico como de calefacción.

| arts     |        |
|----------|--------|
| ara      |        |
|          | -      |
| ******   | -      |
| "athlant | -      |
|          | en ber |

La sección **Dispositivos** permite agregar o borrar el equipo de medición eléctrica y el termostato.

### ajuste del termostato en modo manual

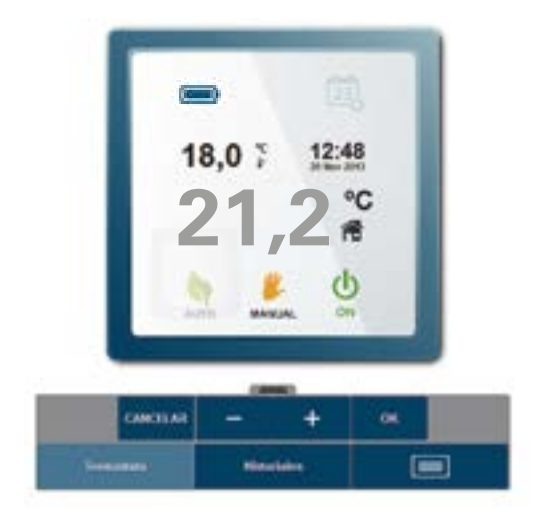

1. Clic en "MANUAL".

- 2. Variar la temperatura de consigna utilizando las teclas + y -.
- 3. Clic en OK para guardar los cambios.

### programación del termostato en modo automático

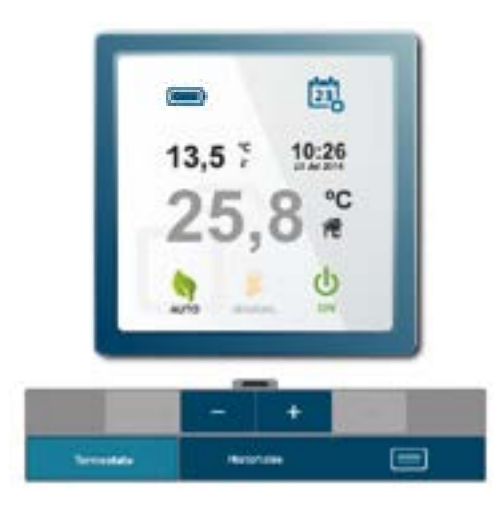

>>>

### 1. Clic en "AUTO".

- 2. Clic en calendario.
- Detalles en la siguiente página.

### <<<

Se desplegará un calendario que podrá modificar para realizar la programación.

Si el termostato no se ha programado anteriormente, el calendario semanal aparecerá en blanco.

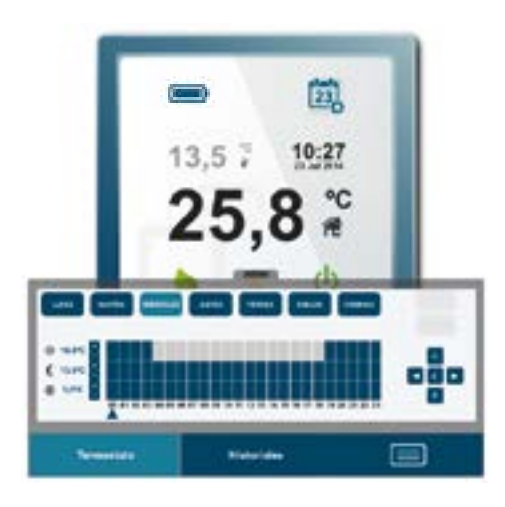

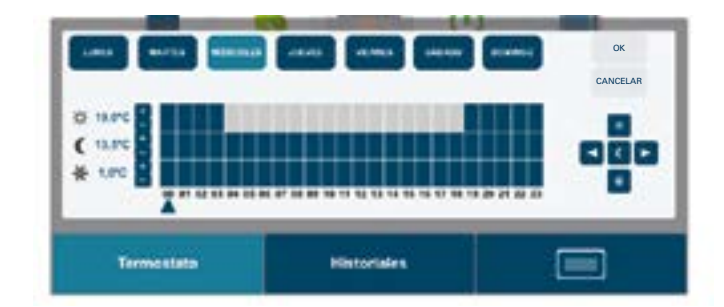

### elementos de la pantalla de programación

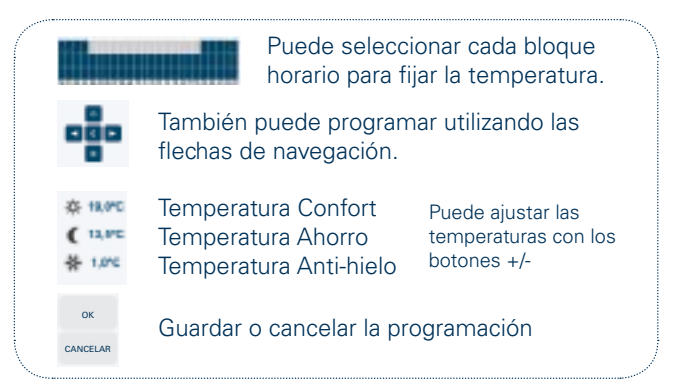

## acceso a la app para smartphone

Bajar la aplicación es muy sencillo. Si su teléfono es iPhone, acceda al AppStore, si es Android, entre en Play Store.

El criterio de búsqueda es **Servicontrol**. Le aparecerán las dos aplicaciones necesarias para gestionar Servicontrol desde su móvil: **Electricidad** y **Termostato**.

El sistema preguntará por los permisos para las aplicaciones. Seleccione Aceptar.

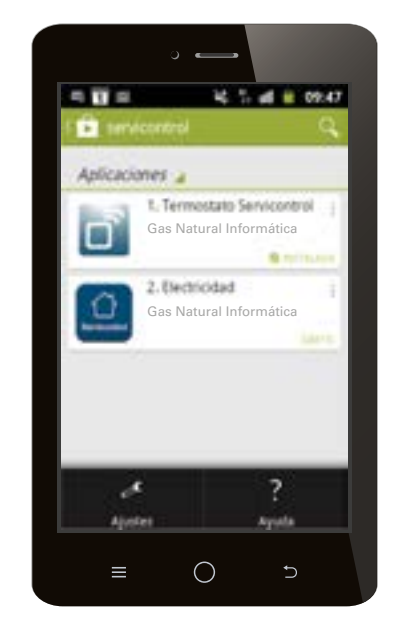

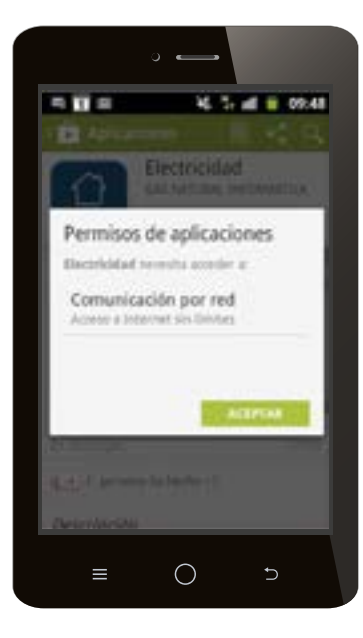

## termostato servicontrol

Una vez tenga la aplicación instalada, el ícono que debe buscar para iniciar **Termostato Servicontrol**, es el siguiente:

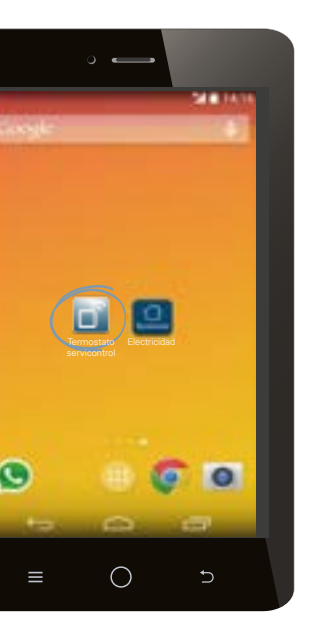

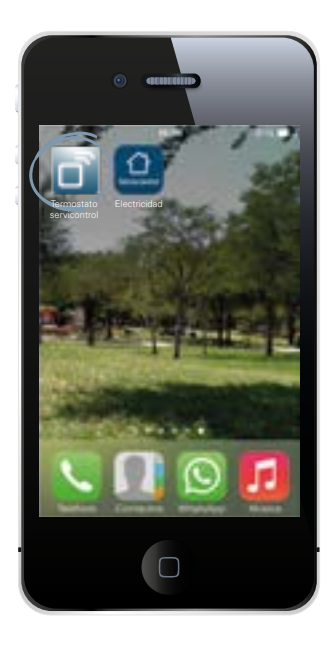

Para comenzar a utilizar la aplicación Termostato Servicontrol, debe tener a mano su usuario y contraseña de **Área Privada**, ya que es la que utilizará para entrar a la aplicación.

Cuando el navegador le pregunte si desea que recuerde la contraseña, es recomendable elegir la opción **Recordar**, de este modo entrará directamente a su cuenta cada vez que abra la aplicación.

### acceso a termostato servicontrol

| gasNatural \$              |
|----------------------------|
| termostato<br>servicontrol |
| <b>área</b> privada        |
| Usuario                    |
| Contraseña                 |
|                            |
| Acceder                    |
|                            |

La sección principal le mostrará la temperatura actual en su hogar, la temperatura de consigna y las opciones para activar el modo Automático/ Manual.

Además le permite cambiar la temperatura de consigna y encender o apagar la calefacción.

Deslice la flecha 🔨 para ver la programación diaria.

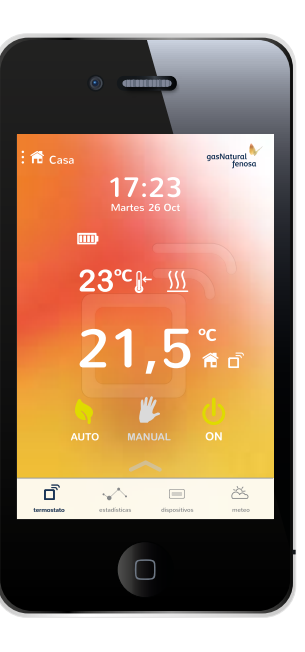

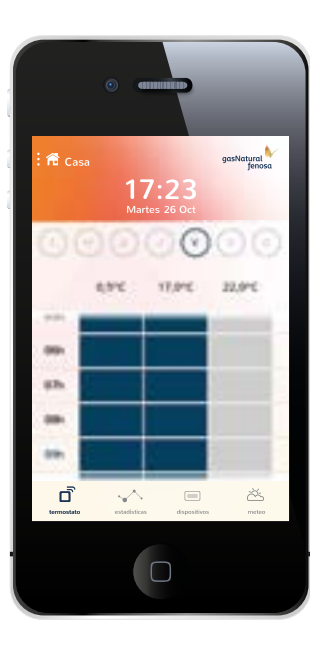

### qué puede ver en termostato servicontrol

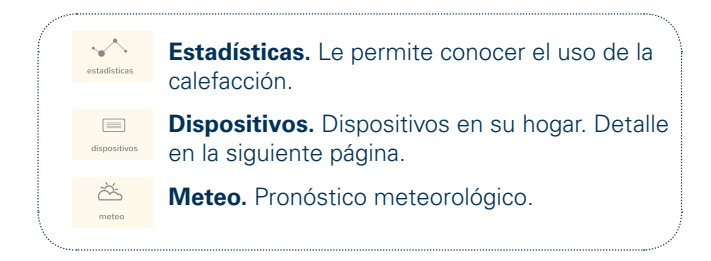

>>>

# electricidad servi**control**

(sólo para modalidad servicontrol dual 4TL)

Una vez tenga la aplicación instalada, el icono que debe buscar para iniciar Electricidad **Servicontrol** es el siguiente:

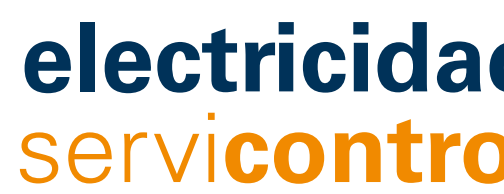

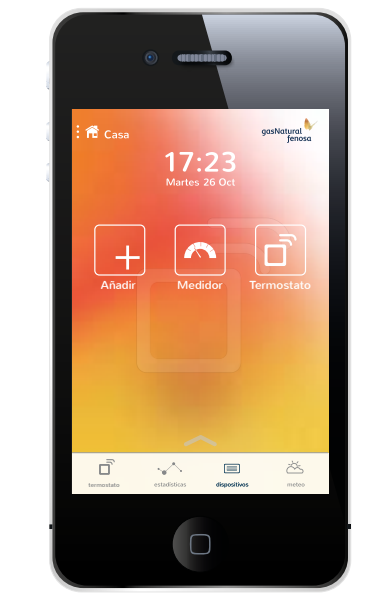

La sección **Dispositivos** muestra el Medidor eléctrico y el Termostato que tiene instalado en su hogar.

Deslizando la flecha 🔨 puede ver sus datos geográficos.

**Importante**: No borre ninguno de los dispositivos, ya que esto eliminará también los datos históricos de consumo.

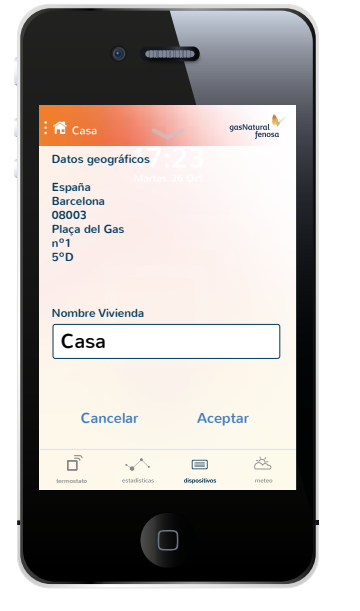

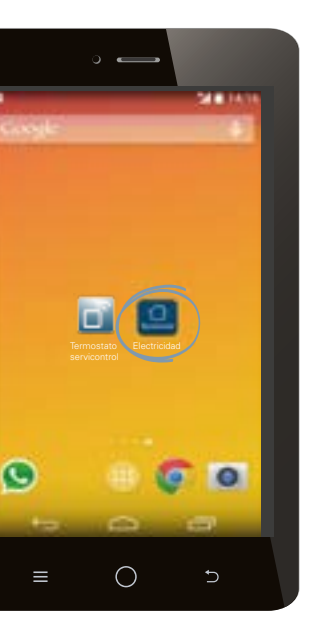

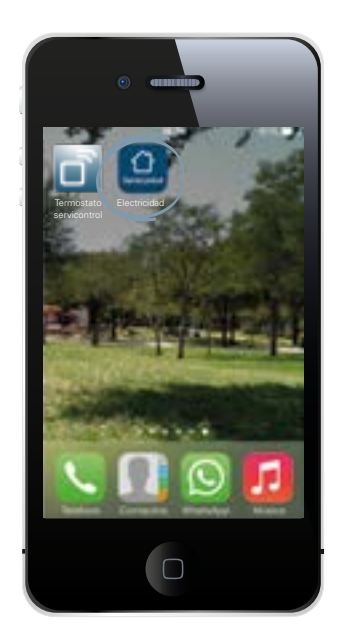

Para comenzar a utilizar la aplicación Electricidad Servicontrol, debe tener a mano su usuario y contraseña de **Área Privada**, ya que es la que utilizará para entrar a la aplicación.

Cuando el navegador le pregunte si desea que recuerde la contraseña, es recomendable elegir la opción **Recordar**, de este modo entrará directamente a su cuenta cada vez que abra la aplicación.

acceso a electricidad servicontrol

| ○ ←                                                                                                    |   |
|----------------------------------------------------------------------------------------------------|---|
|                                                                                                    | 2 |
| Bienvenido a Servicontrol                                                                                                    |   |
| thuano                                                                                                    |   |
| Contrataña                                                                                                    |   |
| Bittar                                                                                                    |   |
| (Todavila no estás registrado?<br>Conce dose puedes alertar en la factara<br>de la lug dándos de alta en nuemo guy<br>actuala |   |
|                                                                                                    |   |
|                                                                                                    |   |

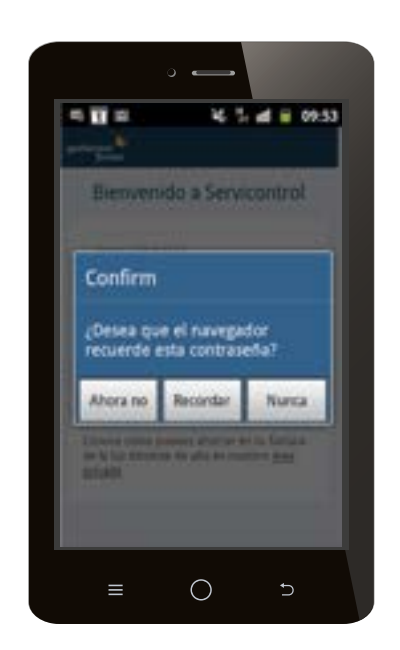

La sección principal mostrará el consumo eléctrico del día actual. Puede navegar entre las tres secciones para ver más detalle del **Consumo eléctrico de la vivienda** y los **Avisos** del sistema.

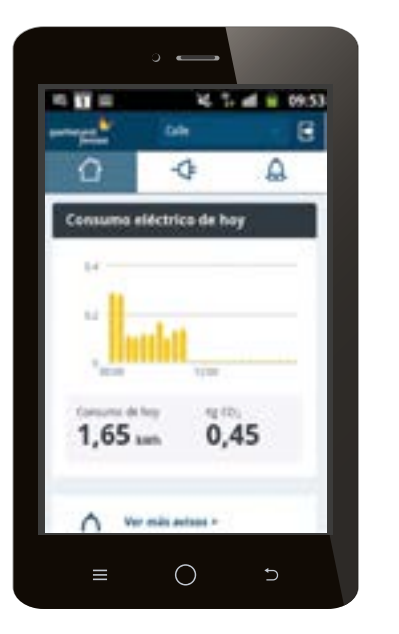

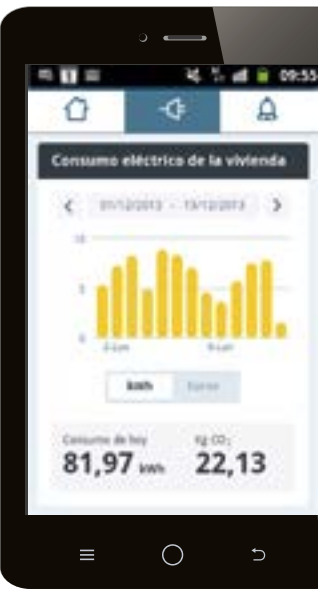

### qué puede ver en electricidad servicontrol

Navegue entre las secciones seleccionando cada ícono:

Consumo eléctrico de hoy.

Avisos.

Consumo eléctrico de la vivienda.

# características técnicas equipos

### Termostato

- Dimensiones: 101 mm x 101 mm x 30 mm
- Alimentación: 2 baterías AA Alcalinas
- Salida de conmutación: 1 n. abierta, 1 n. cerrada, libres de potencial, mismo común
- Clase de protección: CAT II
- Precisión de la temperatura: +/- 0.1°C a 20°C
- Frecuencia de comunicación: 868 Mhz
- Diferencial fijo de conmutación: +/-0,2 °C, +/- 0,3 °C, +-0,5 °C, +-0,7 °C, bien PID10, PID15, PID20, PID25
- Rango de control de temperaturas: +0 °C a +35 °C
- Montaje sobre superficie, o sobre caja de mecanismos
- Capacidad de conmutación.
- Con carga resistiva 6A/ 230~
- Con carga inductiva  $\cos \phi = 0.6$  2A/ 230<sup>°</sup>
- Tipo conexión: Bornes a tornillo de 1,5 mm<sup>2</sup>
- Tipo de desconexión: Microdesconexión

- N° de ciclos automáticos (A) por acción automática: 30000
- CTI 175
- Periodo de solicitaciones eléctricas: Largo
- Acción tipo 1
- Características complementarias: Clase B
- Funcionamiento continúo
- Tipo de ambiente: limpio
- Categoria de inmunidad de sobretensión: II
- Categoria de inflamacidad. D
- Imin CISPR14: 15 mA

### Centralita

- Colocación sobremesa o pared
- Alimentación: Adaptador de corriente externo micro USB, 5V 500mA.
- Dimensiones: 80 x 80 x 22 mm
- Conector RJ45 para conexiones Ethernet.

- Frecuencia de comunicación: 868 Mhz
- Temp. de funcionamiento 0 °C a 60 °C
- Temp. de almacenamiento -20 °C a 85 °C

### Medidor

- Colocación en carril DIN. 1 Módulo de carril necesario.
- Alimentación 200-260 V ~ 50 Hz
- Consumo 0.90 W
- Frecuencia de comunicación: 868 Mhz
- Medición: CAT II
- Tensión y Corriente, hasta 100A-AC
- Potencia activa instantánea.
- Energía Activa acumulada.
- Error: <3%.
- Temp. de funcionamiento: 0 °C a 60 °C
- Temp. de almacenamiento: -20 °C a 85 °C
- Resistencia al impacto: IK06

### Sonda de medida

- Transformador de corriente externo con rango de medida entre 0 y 100A AC. conexion con jack de 3.5 mm.
- Capacidad de medida de cable: ø 12 mm, máxima sección comercial 95 mm<sup>2</sup>

Si el equipo se utiliza de una manera que no se especifica por el fabricante, la protección asegurada por el equipo puede verse comprometida.

### Soporte servicontrol

Puede ponerse en contacto, con el equipo de soporte de Servicontrol, a través de los siguientes medios:

### 900 11 22 88

Teléfono de atención a Servicontrol

### sservicontrol@gasnaturalfenosa.com

Correo electrónico de Soporte Servicontrol

**Nota:** Para poder controlar el termostato y visualizar el consumo en remoto, deberá contratar el servicio de conexión llamando al teléfono de soporte.

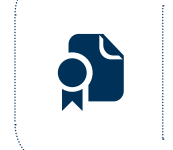

Este producto tiene una garantía del fabricante de DOS AÑOS desde la fecha de compra. Junto a la factura de compra encontrará las condiciones y exclusiones de dicha garantía. Le recordamos que debe conservar la factura de compra y/o instalación del aparato a fin de acreditar la fecha de inicio del periodo de garantía.

Tratamiento de los equipos eléctricos y electrónicos al final de su vida útil (aplicable en la Unión Europea y en países con sistemas de recogida selectiva de residuos) Este símbolo en su equipo o su embalaje indica que el presente producto no puede ser tratado como residuos domésticos normales, sino que deben entregarse en el correspondiente grupo de recogida de equipos eléctricos y electrónicos. Asegurándose de que este producto es desechado correctamente, Ud. está ayudando a prevenir las consecuencias negativas para el medio ambiente y la salud humana que podrían derivarse de la incorrecta manipulación de este producto. El reciclaje de materiales ayuda a conservar las reservas naturales. Para recibir información detallada sobre el reciclaje de este producto, por favor, contacte con su ayuntamiento, su punto de recogida más cercano o el distribuidor donde adquirió el producto.

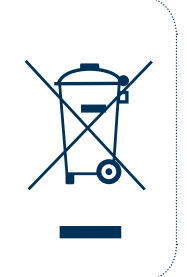

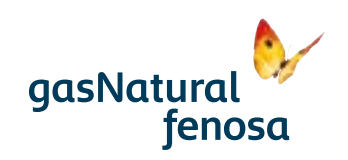

www.gasnaturalfenosa.es